## **Bank Reconciliation**

Screen 1 and Screen 2 Compare Bank Statistics Reconcile Now Locate Discrepancies Undo Last Reconciliation Adjusting for Bank Error

The Bank Reconciliation may be performed by the Bookkeeper, the County Program Director (CPD), or a Council Officer. It is recommended that at least two individuals participate in the bank reconciliation. <u>The Bank statement envelope should be opened by the CPD and the bank statement initialed or signed by the CPD</u>.

County Accounting Manual

The Bank Reconcile is split in two screens:

|                                                                                                    | n                                                                                                    |                                                                                                    | As                                                                                      | ik a help que                                                                                      | stion Ask                                                                                                    | 🛛 🤝 How Do                                                                                                    | ) I?                                                                              |
|----------------------------------------------------------------------------------------------------|----------------------------------------------------------------------------------------------------|----------------------------------------------------------------------------------------------------|-----------------------------------------------------------------------------------------|----------------------------------------------------------------------------------------------------|----------------------------------------------------------------------------------------------------|----------------------------------------------------------------------------------------------------|-----------------------------------------------------------------------------------|
| Select an account to r                                                                                                    | econcile, and ther                                                                                                    | enter the endi                                                                                                    | ng balance                                                                              | from your a                                                                                        | account sta                                                                                                    | tement.                                                                                                    |                                                                                   |
| Account 0050 · 0                                                                                                    | Checkina                                                                                                    | 🚽 last recor                                                                                                    | nciled on 0.                                                                            | 2/07/2004.                                                                                         |                                                                                                    |                                                                                                    |                                                                                   |
|                                                                                                    |                                                                                                    |                                                                                                    |                                                                                         |                                                                                                    |                                                                                                    |                                                                                                    |                                                                                   |
| statement <u>D</u> ate                                                                                                    | 03/07/2004                                                                                                    | · · · · · · · · · · · · · · · · · · ·                                                                                                    |                                                                                         |                                                                                                    |                                                                                                    |                                                                                                    |                                                                                   |
| Seginning Balance                                                                                                    | 6,000.00                                                                                                    |                                                                                                    | iy beqiririiri                                                                          | ių palarice u                                                                                      | Desiric mace                                                                                                    | IT my statemer                                                                                                    | <u>107</u>                                                                        |
| inding <u>B</u> alance                                                                                                    | 4,500.00                                                                                                    | ו                                                                                                    |                                                                                         |                                                                                                    |                                                                                                    |                                                                                                    |                                                                                   |
| Inter any service cha                                                                                                    | rge or interest ear                                                                                                    | med.                                                                                                    |                                                                                         |                                                                                                    |                                                                                                    |                                                                                                    |                                                                                   |
| Service Charge D                                                                                                    | a <u>t</u> e A                                                                                                    | .ccount                                                                                                    |                                                                                         | Class                                                                                              |                                                                                                    |                                                                                                    |                                                                                   |
| 15.00                                                                                                    | 5/01/2003 🔳 🗄                                                                                                    | 7000 · Miscellan                                                                                                    | eous                                                                                    | ▼ 1000                                                                                             | - County A                                                                                                    | ppropriati 💌                                                                                                    |                                                                                   |
| Interest Earned D                                                                                                    | at <u>e</u> A                                                                                                    | .ccount                                                                                                    |                                                                                         | Class                                                                                              |                                                                                                    |                                                                                                    |                                                                                   |
| 24.69                                                                                                    | 06/01/2003 🔳 🛛                                                                                                    | 0300 · Investme                                                                                                    | ent Inco                                                                                | ▼ 2000-                                                                                            | Center Ope                                                                                                    | erations 💌                                                                                                    |                                                                                   |
| Loca                                                                                                    | ate Discrenancies                                                                                                    | Contin                                                                                                    |                                                                                         | Cancel                                                                                             |                                                                                                    | Help                                                                                                    |                                                                                   |
|                                                                                                    |                                                                                                    |                                                                                                    |                                                                                         |                                                                                                    |                                                                                                    |                                                                                                    |                                                                                   |
|                                                                                                    |                                                                                                    |                                                                                                    |                                                                                         |                                                                                                    |                                                                                                    |                                                                                                    |                                                                                   |
| Reconcile - Checking                                                                                                    | ]                                                                                                    |                                                                                                    |                                                                                         | Ask a help qu                                                                                      | estion Ask                                                                                                    | V How Do I?                                                                                                    | _ [                                                                               |
| Reconciling for the period                                                                                                    | l ending 03/07/2004                                                                                                    | I Show on                                                                                                    | y transaction                                                                           | ns on or before                                                                                    | the stateme                                                                                                    | nt ending date                                                                                                    |                                                                                   |
|                                                                                                    |                                                                                                    |                                                                                                    |                                                                                         |                                                                                                    |                                                                                                    |                                                                                                    |                                                                                   |
| Thecks, Payments and Se                                                                                                    | rvice Charges<br>Payee                                                                                                    | Amount                                                                                                    | Deposits, In                                                                            | terest and Oth<br>te Chk #                                                                         | ner Credits<br>Memo                                                                                                    | Amoun                                                                                                    | :                                                                                 |
| Thecks, Payments and Se<br>✓ Date Chk #<br>06/03/2003                                                                                                    | rvice Charges<br>Payee<br>Aapple Haus                                                                                                    | Amount                                                                                                    | Deposits, In                                                                            | terest and Oth<br>te Chk #<br>2003                                                                 | ner Credits<br>Memo<br>Deposit                                                                                                    | Amoun<br>1,03                                                                                                    | 1.00                                                                              |
| Checks, Payments and Se           ✓         Date         Chk #           06/03/2003         03/25/2003         6367           03/25/2003         6372         6372                                                                                                    | Payee Payee Aapple Haus Department of Ag Payed Minpie                                                                                                    | Amount 11.04 455.00 423.14                                                                                                    | Deposits, In<br>√ Da<br>03/12/<br>03/20/<br>03/25/                                      | terest and Oth<br>te Chk #<br>2003<br>2003<br>2003<br>6374                                         | ner Credits<br>Memo<br>Deposit<br>Deposit<br>VOID:                                                                                                    | Amouni<br>1,03<br>66                                                                                                    | 1.00<br>0.00                                                                      |
| Checks, Payments and Se           ✓         Date         Chk #           06/03/2003         03/25/2003         6367           03/25/2003         6372         03/25/2003         6373           03/25/2003         6373         6373         6373                                                                                                    | Payee<br>Payee<br>Aapple Haus<br>Department of Ag<br>Pearl, Minnie L.<br>Postmaster                                                                                                    | Amount 11.04 455.00 423.14 140.00                                                                                                    | Deposits, In<br>√ Da<br>03/12/<br>03/20/<br>03/25/<br>09/08/                            | terest and Oth<br>te Chk #<br>2003<br>2003<br>2003<br>2003<br>6374<br>2003                         | her Credits<br>Memo<br>Deposit<br>Deposit<br>VOID:<br>Deposit                                                                                              | Amouni<br>1,03<br>66<br>3,08                                                                                                    | 1.00<br>0.00<br>0.00<br>0.00                                                      |
| Checks, Payments and Se           ✓         Date         Chk #           06/03/2003         03/25/2003         6367           03/25/2003         6372         03/25/2003         6373           03/25/2003         6375         03/25/2003         6375                                                                                                    | rvice Charges Payee Aapple Haus Department of Ag Pearl, Minnie L. Postmaster Bank of Versailles                                                                                                    | Amount<br>11.04<br>455.00<br>423.14<br>140.00<br>485.32                                                                                                    | Deposits, In<br>Da<br>03/12/<br>03/20/<br>03/25/<br>09/08/<br>02/07/                    | terest and Oth<br>te Chk #<br>2003<br>2003<br>2003<br>2003<br>6374<br>2003<br>2004                 | ner Credits<br>Memo<br>Deposit<br>Deposit<br>VOID:<br>Deposit<br>Deposit                                                                                   | Amouni<br>1,03<br>66<br>3,08<br>4                                                                                                    | 1.00<br>0.00<br>0.00<br>0.00<br>0.00<br>5.00                                      |
| Checks, Payments and Se           ✓         Date         Chk #           06/03/2003         6367           03/25/2003         6367           03/25/2003         6372           03/25/2003         6373           03/25/2003         6375           03/25/2003         6375           03/25/2003         6375           03/25/2003         6376                                                                                                    | rvice Charges Payee Aapple Haus Department of Ag Pearl, Minnie L. Postmaster Bank of Versailles Delta Dental High Minaver Consultation                                                                                                    | Amount<br>11.04<br>455.00<br>423.14<br>140.00<br>485.32<br>10.40<br>04 71                                                                                                | Deposits, In<br>✓ Da<br>03/12/<br>03/20/<br>03/25/<br>09/08/<br>02/07/                  | terest and Oth<br>te Chk #<br>2003<br>2003<br>2003<br>2003<br>2003<br>2004                         | Memo<br>Memo<br>Deposit<br>Deposit<br>VOID:<br>Deposit<br>Deposit                                                                                          | Amouni<br>1,03<br>66<br>3,08<br>4                                                                                                    | 1.00<br>0.00<br>0.00<br>0.00<br>5.00                                              |
| Lecks, Payments and Se           Jate         Chk #           06/03/2003         6367           03/25/2003         6372           03/25/2003         6373           03/25/2003         6375           03/25/2003         6376           03/25/2003         6376           03/25/2003         6376           03/25/2003         6376           03/25/2003         6376           03/25/2003         6376           03/25/2003         6376                                                                                                    | rvice Charges Payee Aapple Haus Department of Ag Pearl, Minnie L. Postmaster Bank of Versailles Delta Dental High Missouri Consolida Mo Dent of Reven                                                                                                    | Amount 11.04 455.00 423.14 140.00 485.32 10.40 84.71 48.00                                                                                                    | Deposits, In                                                                            | terest and Oth<br>te Chk #<br>2003<br>2003<br>2003<br>2003<br>2004                                 | ner Credits<br>Memo<br>Deposit<br>Deposit<br>VOID:<br>Deposit<br>Deposit                                                                                   | Amouni<br>1,03<br>66<br>3,08<br>4                                                                                                    | 1.00<br>0.00<br>0.00<br>0.00<br>5.00                                              |
| Checks, Payments and Se           ✓         Date         Chk #           06/03/2003         6367           03/25/2003         6372           03/25/2003         6373           03/25/2003         6375           03/25/2003         6375           03/25/2003         6376           03/25/2003         6376           03/25/2003         6377           03/25/2003         6378           03/25/2003         6378           03/25/2003         6378                                                                                                    | rvice Charges Payee Aapple Haus Department of Ag Pearl, Minnie L. Postmaster Bank of Versailles Delta Dental High Missouri Consolida Mo Dept of Rever University of Missi                                                                                                    | Amount<br>11.04<br>455.00<br>423.14<br>140.00<br>485.32<br>10.40<br>84.71<br>48.00<br>31.60                                                                              | Deposits, In<br>03/12/<br>03/20/<br>03/25/<br>09/08/<br>02/07/                          | terest and Oth<br>te Chk #<br>2003<br>2003<br>2003<br>6374<br>2003<br>2004                         | ner Credits<br>Memo<br>Deposit<br>Deposit<br>VOID:<br>Deposit<br>Deposit                                                                                   | Amouni<br>1,03<br>66<br>3,08<br>4                                                                                                    | 1.00<br>0.00<br>0.00<br>0.00<br>5.00                                              |
| Checks, Payments and Se           ✓         Date         Chk #           06/03/2003         6367           03/25/2003         6372           03/25/2003         6373           03/25/2003         6376           03/25/2003         6376           03/25/2003         6377           03/25/2003         6377           03/25/2003         6377           03/25/2003         6377           03/25/2003         6378           03/25/2003         6379           03/25/2003         6379           03/25/2003         6379           03/25/2003         6378                                                                                                    | rvice Charges Payee Aapple Haus Department of Ag Pearl, Minnie L. Postmaster Bank of Versailles Delta Dental High Missouri Consolida Mo Dept of Rever University of Miss University of Miss                                                                                                    | Amount<br>11.04<br>455.00<br>423.14<br>140.00<br>485.32<br>10.40<br>84.71<br>48.00<br>31.60<br>1.63                                                                      | Deposits, In<br>Deposits, In<br>03/12/<br>03/20/<br>03/25/<br>09/08/<br>02/07/          | terest and Oth<br>te Chk #<br>2003<br>2003<br>2003<br>2003<br>2003<br>2004<br>6374<br>2004         | ner Credits<br>Memo<br>Deposit<br>Deposit<br>VOID:<br>Deposit<br>Deposit                                                                                   | Amounl<br>1,03<br>66<br>3,08<br>4                                                                                                    | :<br>1.00<br>0.00<br>0.00<br>0.00<br>5.00                                         |
| Checks, Payments and Se           Date         Chk #           06/03/2003         637           03/25/2003         6372           03/25/2003         6373           03/25/2003         6376           03/25/2003         6376           03/25/2003         6376           03/25/2003         6376           03/25/2003         6376           03/25/2003         6377           03/25/2003         6379           03/25/2003         6379           03/25/2003         6381           03/25/2003         6381                                                                                                    | rvice Charges Payee Aapple Haus Department of Ag Pearl, Minnie L. Postmaster Bank of Versalles Delta Dental High Missouri Consolida Mo Dept of Rever University of Miss University of Miss University of Miss                                                                                                    | Amount<br>11.04 ×<br>455.00<br>423.14<br>140.00<br>485.32<br>10.40<br>84.71<br>48.00<br>31.60<br>1.63<br>31.60<br>1.63<br>31.60                                          | Deposits, In<br>Deposits, In<br>03/12/<br>03/20/<br>03/25/<br>09/08/<br>02/07/          | terest and Oth<br>te Chk #<br>2003<br>2003<br>2003<br>2003<br>2003<br>6374<br>2004                 | Memo<br>Memo<br>Deposit<br>Deposit<br>VOID:<br>Deposit<br>Deposit                                                                                          | Amouni<br>1,03<br>66<br>3,08<br>4                                                                                                    | 1.00<br>0.00<br>0.00<br>0.00<br>5.00                                              |
| hecks, Payments and Se           ✓         Date         Chk #           06/03/2003         6372         03/25/2003         6372           03/25/2003         6372         03/25/2003         6375           03/25/2003         6375         03/25/2003         6376           03/25/2003         6376         03/25/2003         6376           03/25/2003         6376         03/25/2003         6376           03/25/2003         6376         03/25/2003         6378           03/25/2003         6376         03/25/2003         6380           03/25/2003         6380         03/25/2003         6382           03/25/2003         6382         03/25/2003         6382           03/25/2003         6382         03/25/2003         6382                                                                                                    | rvice Charges Payee Aapple Haus Department of Ag Pearl, Minnie L. Postmaster Bank of Versailles Delta Dental High Missouri Consolida Mo Dept of Rever University of Miss University of Miss University of Miss Vision Service Charles' IG0 Ence                                                                                                    | Amount<br>11.04<br>455.00<br>423.14<br>140.00<br>485.32<br>10.40<br>84.71<br>48.00<br>31.60<br>1.63<br>31.60<br>6.59<br>€ 50                                             | Deposits, In<br>Deposits, In<br>03/20/<br>03/25/<br>09/08/<br>02/07/                    | terest and Oth<br>te Chk #<br>2003<br>2003<br>2003<br>2003<br>6374<br>2004                         | ner Credits<br>Memo<br>Deposit<br>Deposit<br>VOID:<br>Deposit<br>Deposit                                                                                   | Amoun<br>1,03<br>66<br>3,08<br>4                                                                                                    | 1.00<br>0.00<br>0.00<br>0.00<br>5.00                                              |
| hecks, Payments and Se           ✓         Date         Chk #           06/03/2003         6372         03/25/2003         6372           03/25/2003         6372         03/25/2003         6375           03/25/2003         6376         03/25/2003         6376           03/25/2003         6376         03/25/2003         6376           03/25/2003         6376         03/25/2003         6378           03/25/2003         6376         03/25/2003         6379           03/25/2003         6380         03/25/2003         6382           03/25/2003         6382         03/25/2003         6384           03/25/2003         6384         6384         6384                                                                                                    | rvice Charges Payee Aapple Haus Department of Ag Pearl, Minnie L. Postmaster Bank of Versailles Deta Dental High Missouri Consolida Mo Dept of Rever University of Miss University of Miss University of Miss Vision Service Charlie's IGA Fooo Callaway County                                                                                                    | Amount<br>11.04 ▲<br>455.00<br>423.14<br>140.00<br>485.32<br>10.40<br>84.71<br>48.00<br>31.60<br>1.63<br>31.60<br>6.59<br>8.59<br>22.44 ↓                                | Deposits, In<br>Deposits, In<br>03/12/<br>03/25/<br>09/08/<br>02/07/                    | terest and Oth<br>te Chk #<br>2003<br>2003<br>2003<br>6374<br>2004                                 | ner Credits<br>Memo<br>Deposit<br>Deposit<br>VOID:<br>Deposit<br>Deposit                                                                                   | Amoun<br>1,03<br>66<br>3,08<br>4                                                                                                    | 1.00<br>0.00<br>0.00<br>5.00                                                      |
| checks, Payments and Se           ✓         Date         Chk #           06/03/2003         6367           03/25/2003         6375           03/25/2003         6375           03/25/2003         6376           03/25/2003         6377           03/25/2003         6376           03/25/2003         6377           03/25/2003         6376           03/25/2003         6376           03/25/2003         6376           03/25/2003         6376           03/25/2003         6380           03/25/2003         6381           03/25/2003         6381           03/25/2003         6383           03/25/2003         6384           03/25/2003         6384           03/25/2003         6384                                                                                                    | rvice Charges<br>Payee<br>Aapple Haus<br>Department of Ag<br>Pearl, Minnie L.<br>Postmaster<br>Bank of Versailles<br>Delta Dental High<br>Missouri Consolida<br>Mo Dept of Rever<br>University of Miss<br>University of Miss<br>University of M | Amount<br>11.04<br>455.00<br>423.14<br>140.00<br>485.32<br>10.40<br>88.71<br>48.00<br>31.60<br>1.63<br>31.60<br>6.59<br>8.59<br>22.44<br>Unmark All                      | Deposits, In<br>✓ De<br>03/07/<br>03/25/<br>09/08/<br>02/07/<br>02/07/<br>02/07/        | terest and Oth<br>te Chk #<br>2003<br>2003 6374<br>2003<br>2004                                    | ner Credits<br>Memo<br>Deposit<br>Deposit<br>VOID:<br>Deposit<br>Deposit                                                                                   | Amouni<br>1,03<br>66<br>3,08<br>4<br>Columns to Displ                                                                                                    | t<br>1.00<br>0.00<br>0.00<br>5.00                                                 |
| Checks, Payments and Se           ✓         Date         Chk #           06/03/2003         6367           03/25/2003         6372           03/25/2003         6373           03/25/2003         6373           03/25/2003         6373           03/25/2003         6375           03/25/2003         6376           03/25/2003         6377           03/25/2003         6379           03/25/2003         6379           03/25/2003         6380           03/25/2003         6381           03/25/2003         6382           03/25/2003         6384           03/25/2003         6384                                                                                                    | rvice Charges Payee Payee Aapple Haus Department of Ag Pearl, Minnie L. Postmaster Bank of Versailles Delta Dental High Missouri Consolida Mo Dept of Rever University of Miss University of Miss University of Miss Vision Service Charlie's IGA Food Callaway County Mark <u>All</u>                                                                                                    | Amount<br>11.04 4<br>455.00<br>423.14<br>140.00<br>485.32<br>10.40<br>84.71<br>48.00<br>1.63<br>31.60<br>1.63<br>31.60<br>6.59<br>8.59<br>22.44<br>Unmark All            | Deposits, In<br>✓ Da<br>03/22/<br>03/25/<br>03/25/<br>09/08/<br>02/07/<br>02/07/        | terest and Oth te Chk # 2003 2003 6374 2003 2004                                                   | er Credits<br>Memo<br>Deposit<br>Deposit<br>VoID:<br>Deposit<br>Deposit<br>Deposit                                                                         | Amouni<br>1,03<br>66<br>3,08<br>4<br>Columns to Displ                                                                                                    | 1.00<br>0.00<br>0.00<br>5.00                                                      |
| Checks, Payments and Se           ✓         Date         Chk #           06/03/2003         6375           03/25/2003         6373           03/25/2003         6373           03/25/2003         6373           03/25/2003         6375           03/25/2003         6376           03/25/2003         6376           03/25/2003         6376           03/25/2003         6379           03/25/2003         6379           03/25/2003         6380           03/25/2003         6381           03/25/2003         6381           03/25/2003         6383           03/25/2003         6384           03/25/2003         6384           eginning Balance         The marked of the task of the task of the task of the task of the task of the task of the task of task of tas                                                                                                    | rvice Charges Payee Aapple Haus Department of Ag Pearl, Minnie L. Postmaster Bank of Versailles Delta Dental High Missouri Consolide Mo Dept of Rever University of Miss University of Miss University of Miss University of Miss Charlie's IGA Food Callaway County Mark All                                                                                                    | Amount<br>11.04<br>455.00<br>423.14<br>140.00<br>485.32<br>10.40<br>84.71<br>48.00<br>1.63<br>31.60<br>1.63<br>31.60<br>6.59<br>8.59<br>22.44<br>Unmark All<br>6,000.00  | Deposits, In<br>✓ De<br>103/12/<br>03/20/<br>03/25/<br>09/08/<br>02/07/<br>02/07/       | terest and Oth<br>te Chk #<br>2003<br>2003<br>2003<br>2003<br>2003<br>2003<br>2004<br>6374<br>2004 | er Credits<br>Memo<br>Deposit<br>Deposit<br>VOID:<br>Deposit<br>Deposit<br>Deposit                                                                         | Amouni<br>1,03<br>66<br>3,08<br>4<br>Columns to Displ<br>arge<br>arge                                                                                                    | ay                                                                                |
| Date         Date         Chk #           06/03/2003         6367           03/25/2003         6372           03/25/2003         6373           03/25/2003         6376           03/25/2003         6376           03/25/2003         6376           03/25/2003         6376           03/25/2003         6377           03/25/2003         6377           03/25/2003         6378           03/25/2003         6381           03/25/2003         6383           03/25/2003         6383           03/25/2003         6384           03/25/2003         6384           03/25/2003         6384           03/25/2003         6384           03/25/2003         6384           03/25/2003         6384           03/25/2003         6384                                                                                                    | rvice Charges Payee Payee Aapple Haus Department of Ag Pearl, Minnie L. Postmaster Bank of Versailles Delta Dental High Missouri Consolida Mo Dept of Rever University of Miss University of Miss Universit                                                                                                    | Amount<br>11.04<br>455.00<br>423.14<br>140.00<br>485.32<br>10.40<br>88.71<br>48.00<br>31.60<br>1.63<br>31.60<br>6.59<br>8.59<br>22.44<br>Unmark All<br>6,000.00<br>24.69 | Deposits, In<br>✓ De<br>103/27<br>03/26<br>09/08<br>02/07/<br>02/07/<br>02/07/          | terest and Oth<br>te Chk #<br>2003<br>2003 6374<br>2003 2004                                       | er Credits<br>Memo<br>Deposit<br>Deposit<br>VOID:<br>Deposit<br>Deposit<br>Deposit<br>Service Ch<br>Interest Es<br>Ending Bak                              | Amouni<br>1,03<br>66<br>3,08<br>4<br>Columns to Displ<br>arge<br>arge<br>arred<br>ance                                                                                                    | ay                                                                                |
| Checks, Payments and Se           ✓         Date         Chk #           06/03/2003         6367           03/25/2003         6372           03/25/2003         6377           03/25/2003         6376           03/25/2003         6377           03/25/2003         6377           03/25/2003         6377           03/25/2003         6377           03/25/2003         6378           03/25/2003         6381           03/25/2003         6381           03/25/2003         6383           03/25/2003         6384           03/25/2003         6384           03/25/2003         6384           03/25/2003         6384           03/25/2003         6384           03/25/2003         6384           03/25/2003         6384           03/25/2003         6384           03/25/2003         6384                                                                                                    | rvice Charges Payee Payee Aapple Haus Department of Aq Pearl, Minnie L. Postmaster Bank of Versailles Deta Dental High Missouri Consolida Mo Dept of Rever University of Miss University of Miss University of Miss University of Miss Charle's IGA Food Callaway County Mark <u>All</u> eared and Other Credits and Service                                                                                                    | Amount<br>11.04<br>455.00<br>423.14<br>140.00<br>485.32<br>10.40<br>84.71<br>84.71<br>163<br>31.60<br>6.59<br>8.59<br>22.44<br>Unmark All<br>6,000.00<br>24.69<br>15.00  | Deposits, In<br>✓ De<br>03/27<br>03/25<br>03/25<br>09/08/<br>02/07/<br>02/07/<br>02/07/ | terest and Oth<br>te Chk #<br>2003<br>2003 6374<br>2003<br>2004                                    | er Credits<br>Memo<br>Deposit<br>Deposit<br>VOID:<br>Deposit<br>Deposit<br>Deposit<br>Deposit<br>Cleared Ba<br>Cleared Ba                                  | Amouni<br>1,03<br>66<br>3,08<br>4<br>Columns to Displ<br>arge<br>arge<br>arg | ay                                                                                |
| Checks, Payments and Se           Oate         Chk #           06/03/2003         6367           03/25/2003         6372           03/25/2003         6373           03/25/2003         6376           03/25/2003         6377           03/25/2003         6376           03/25/2003         6377           03/25/2003         6376           03/25/2003         6381           03/25/2003         6381           03/25/2003         6383           03/25/2003         6383           03/25/2003         6384           03/25/2003         6384           03/25/2003         6384           03/25/2003         6384           03/25/2003         6384           03/25/2003         6384           03/25/2003         6384           03/25/2003         6384           03/25/2003         6384           03/25/2003         6384           03/25/2003         6384           03/25/2003         6384           03/25/2003         6384           03/25/2003         6384           03/25/2003         6384           03/25/2003         6384 <td>rvice Charges Payee Payee Aapple Haus Department of Aq Pearl, Minnie L. Postmaster Bank of Versailles Deta Dental High Missouri Consolida Mo Dept of Rever University of Miss University of Miss University of Miss University of Miss Charle's IGA Food Callaway County Mark All eared and Other Credits and Service</td> <td>Amount<br/>11.04<br/>455.00<br/>423.14<br/>140.00<br/>485.32<br/>48.71<br/>48.00<br/>31.60<br/>6.59<br/>8.59<br/>22.44<br/>Unmark All<br/>6,000.00<br/>24.69<br/>15.00</td> <td>Deposits, In<br/>✓ De<br/>03/27<br/>03/25<br/>03/25<br/>09/08<br/>02/07/<br/>02/07/</td> <td>terest and Oth<br/>te Chk #<br/>2003<br/>2003 6374<br/>2003<br/>2004<br/>2004<br/>Modify</td> <td>er Credits<br/>Memo<br/>Deposit<br/>Deposit<br/>VOID;<br/>Deposit<br/>Deposit<br/>Deposit<br/>Service Ch<br/>Interest Ea<br/>Ending Bala<br/>Cleared Ba<br/>Difference</td> <td>Amouni<br/>1,03<br/>66<br/>3,08<br/>4<br/>4<br/>Columns to Displ<br/>arge<br/>arge<br/>arge<br/>arge<br/>ance<br/>(</td> <td>1.00<br/>0.00<br/>0.00<br/>5.00<br/>5.00<br/>-15.<br/>24.<br/>4,500.<br/>5,009,<br/>1,509,</td> | rvice Charges Payee Payee Aapple Haus Department of Aq Pearl, Minnie L. Postmaster Bank of Versailles Deta Dental High Missouri Consolida Mo Dept of Rever University of Miss University of Miss University of Miss University of Miss Charle's IGA Food Callaway County Mark All eared and Other Credits and Service                                                                                                    | Amount<br>11.04<br>455.00<br>423.14<br>140.00<br>485.32<br>48.71<br>48.00<br>31.60<br>6.59<br>8.59<br>22.44<br>Unmark All<br>6,000.00<br>24.69<br>15.00                  | Deposits, In<br>✓ De<br>03/27<br>03/25<br>03/25<br>09/08<br>02/07/<br>02/07/            | terest and Oth<br>te Chk #<br>2003<br>2003 6374<br>2003<br>2004<br>2004<br>Modify                  | er Credits<br>Memo<br>Deposit<br>Deposit<br>VOID;<br>Deposit<br>Deposit<br>Deposit<br>Service Ch<br>Interest Ea<br>Ending Bala<br>Cleared Ba<br>Difference | Amouni<br>1,03<br>66<br>3,08<br>4<br>4<br>Columns to Displ<br>arge<br>arge<br>arge<br>arge<br>ance<br>(                                                                                                    | 1.00<br>0.00<br>0.00<br>5.00<br>5.00<br>-15.<br>24.<br>4,500.<br>5,009,<br>1,509, |

#### In Screen 1, select or enter...

- Bank Account
- Bank Statement's Date
- Bank Statement's Ending Bal.
- Service Charge, if any, and account and class code.
- Interest, if any, and account and class code.
- Locate Discrepancies, if needed.

Press **Continue** to go to next screen

#### In Screen 2,

- Under **Columns to Display** button, select the items that you want to display.
- Show transactions on or before statement ending date. Your choice.

From the bank statement, check off...

- checks that cleared the bank
- deposits that cleared the bank.
- **Modify button** returns to screen 1.

## **Compare Bank statistics with Bank reconciliation calculations**

When reconciling the bank statements in QuickBooks, compare the following data to ensure accuracy and a reconciled balance.

- Beginning balance as of xxxxxx
- Total Deposits
- Other Deposits (i.e. interest)
- Total Checks Paid (plus other bank charges)
- Ending balance as of xxxxxx

| From   |                               |             |     |  |  |  |
|--------|-------------------------------|-------------|-----|--|--|--|
| 110111 | Bank Statement                |             |     |  |  |  |
|        | Beginning Balance as of xxxxx | 14,662.51   | Sum |  |  |  |
|        | Customer Deposits             | 3,435.83    |     |  |  |  |
|        | Other Deposits                | 1.48        |     |  |  |  |
|        | Checks Paid                   | 3,827.35    |     |  |  |  |
|        | Ending Balance as of xxxx     | 14,272.47 🗲 |     |  |  |  |

the **Bank Statement**, review the summary data.

**After checking off cleared transactions** in the QB Bank Reconcile screen, the QB total deposits plus other credits and the total Checks plus other bank charges should match the Total Deposits and Checks on the bank statement.

## QuickBooks Bank Reconcile (bottom half of second screen)

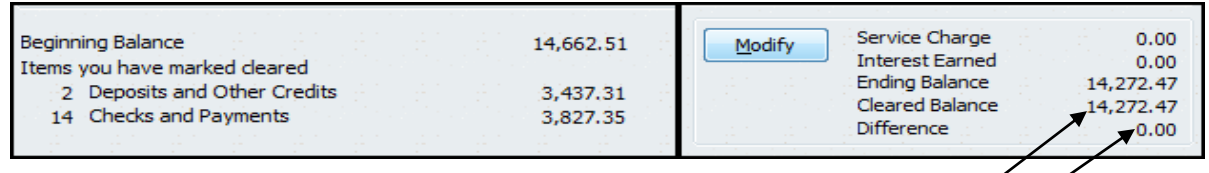

**Exception:** adjusting entry transactions or transfer transactions that appear on the bank reconcile screen will increase the deposit or check totals. The adjusting or transfer transactions should be equal in both the credit and deposit sections.

If a checkmark was not entered at the time **transfer transactions** were created, the transactions will appear in the bank reconcile screen. In the Reconcile screen, check off each **matching** transfer transaction. A transfer transaction should display on the check side; the second transfer transaction, with same amount, should appear on deposit side.

#### Review any uncleared transactions more than six months old!!!

If an outstanding check or deposit is more than 6 months old, followup on the transaction to determine if the transaction should be voided (if within the same calendar year). Review the **Voided Transactions** procedure for details.

Review section, **"After Closing date is set,"** in the Voided Transactions procedure to learn how to reverse instead of voiding transactions for transactions dated in a prior year that has been closed.

## **Reconcile Now**

The Reconcile Now button should be selected ONLY when the <u>difference</u> is equal to **Zero**. QuickBooks gives you a warning and choices when your bank statement and Quickbooks bank account are not reconciled (difference is not equal to Zero).

The **Reconcile Adjustment is NOT recommended**. The bookkeeper, county program director, or council officer must

resolve the difference or

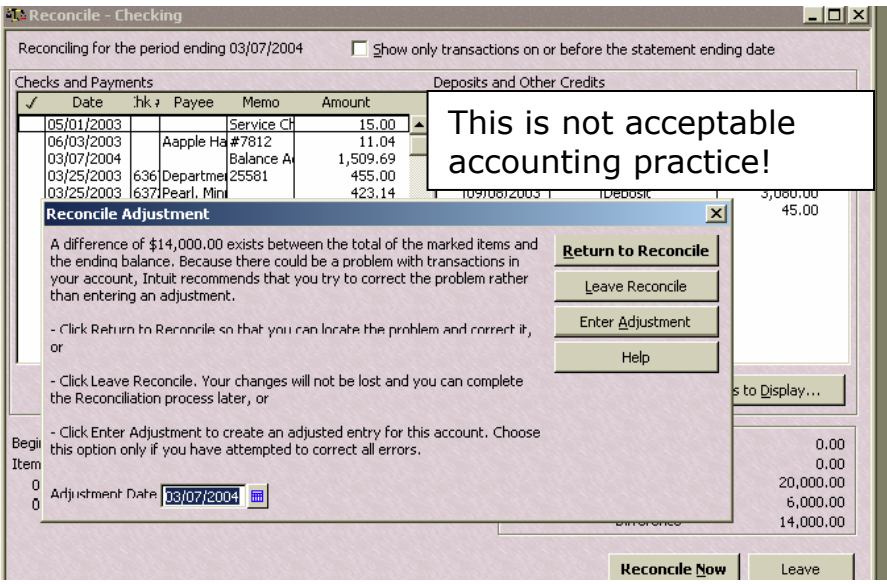

discrepancy BEFORE selecting Reconcile Now. A Reconciliation discrepancy transaction should NOT be created to force the bank statement and the checking register to balance!

## **Reconciliation Report**

When the bank statemment balance and the QuickBooks checking register are reconciled, a detailed bank reconciliation report should be printed and attached to the bank statement. The County Program Director or Council Officer should **sign the report**.

The **Register Balance** on the bank reconciliation report must **match** the checking register balance on the **same check register ending date**.

#### **Locate Discrepancies**

#### Possible causes of reconciliation discrepancies may be...

- Bank Error the check or deposit cleared the bank for a different amount than the original check or deposit. Review section, **Adjusting for Bank Errors**, at end of this document.
- Transfers created between two classes or two bank accounts; the amount was different on one of the transfer transactions.
- Transaction was posted to the incorrect bank account; posted to a money market bank account instead of checking.
- Interest or bank service charge was not posted in QuickBooks.

If you are unable to resolve a reconciliation discrepancy for a county, please contact the QuickBooks Administrator or one of your regional QuickBooks trainers.

| 🕼 Locate Discrepancies                                                                                              |                                    | _<br>×                             |
|----------------------------------------------------------------------------------------------------|------------------------------------|------------------------------------|
| Account 1050 · Checking                                                                                             | Last reconciled<br>Beginning balan | on 02/07/2004<br>nce is \$6,000.00 |
| Click Discrepancy Report to view changes m<br>previously cleared transactions since this as<br>was last reconciled. | nade to<br>ccount                  | Discrepancy Report                 |
| Click Previous Reports to view transactions<br>were cleared in a past reconciliation.                               | Previous Reports                   |                                    |
| Other tips for resolving discrepancies                                                                              |                                    |                                    |
| When you are done resolving previous reco<br>Reconciliation to continue reconciling this ac                         | nciliation issues, cli<br>count.   | ck Restart                         |
| If you would like to unclear all the cleared to<br>period, click Undo Last Reconciliation.                          | ransactions for the                | last reconciliation                |
| Undo Last Reconciliation Restar                                                                                     | t Reconciliation                   | Cancel                             |
|                                                                                                    |                                    | Reconcile Now Leave                |

If needed, from Bank Reconcile Screen 1, select the **Locate Discrepancies button** to:

- Generate a report listing changes made to previously-cleared transactions.
- Display or print the previous Reconciliation Report (see sample next page)
- Undo Last Reconciliation
- Restart Reconciliation.

#### **Previous Reconciliation Report**

The previous reconciliation report may be printed. This goes back only one month. Select **Previous Reports button**, or Select **Reports** from the menu bar, **Banking**, **Previous Reconciliation**.

## **Reconciliation Discrepancy Report**

County Program Director or the Council Officer can determine if there were changes to cleared transactions by generating the Previous Reconciliation Discrepancy Report.

#### Select **Reports** from the menu bar, **Banking**, **Reconciliation Discrepancy**. Previous Reconciliation Discrepancy Report

| 0050 · Checking           |            |                       |              |                   |                   |                                    |                      |
|---------------------------|------------|-----------------------|--------------|-------------------|-------------------|------------------------------------|----------------------|
| Туре                      | ♦ Date     | Entered/Last Modified | ♦ <u>Num</u> | * Name            | Reconciled Amount | <ul> <li>Type of Change</li> </ul> | ♦ Effect of Change ♦ |
| Statement Date:           | 11/28/2003 |                       |              |                   |                   |                                    |                      |
| <ul> <li>Check</li> </ul> | 09/30/2003 | 08/25/2004 16:10:39   | 12736        | Warren County 4-H | -42.50            | Amount                             | -10.00 📢             |
| Check                     | 10/23/2003 | 08/25/2004 16:12:54   | 12796        | Alarm 24, Inc.    | -60.00            | Amount                             | 60.00                |
| Total 11/28/2003          |            |                       |              |                   |                   |                                    | 50.00                |
|                           |            |                       |              |                   |                   |                                    |                      |
|                           |            |                       |              |                   |                   |                                    | 50.00                |
|                           |            |                       |              |                   |                   |                                    |                      |

## **Undo Reconciliation**

If you cannot locate discrepancies when reconciling an account, you can **undo** your last reconciliation and start again. The Undo Reconciliation reverts to the previous beginning balance and removes cleared status of **all transactions**, charges, interest, and balance adjustments. Select **Undo last Reconciliation** button on the Locate Discrepancies screen.

If you want to change the date of your opening balance you'll need to undo your previous reconciliation. When you redo the reconciliation you'll be able to enter the correct date.

- 1. Make sure you back up your data before you begin.
- 2. Go to the **Banking** menu and then click **Reconcile**.
- 3. In the **Begin Reconciliation** window, click **Locate Discrepancies**.
- 4. Click **Discrepancy Report** or **Previous Reports** to view the list of discrepancies or the previous reconciliation report, if necessary.
- 5. Click **Undo Last Reconciliation**.
- 6. Click **Restart Reconciliation** to repeat the reconciliation process from the beginning.

For assistance, contact your QB Administrator or one of the regional QuickBooks Trainers.

## **Adjusting for Bank Errors**

# If the bank incorrectly recorded a deposit or check transaction in the council's bank account,

- Notify the bank of the error. The bank adjustment will be included on next month's statement.
- In the checking register, create an Adjusting transaction to add or subtract the **difference** between the original deposit or check and the actual amount that the bank recorded.
  - $\circ~$  Use the same Class Code and same Account Number that was recorded in the original transaction.
  - Enter the amount of the difference in either the payment or deposit column, depending on the type of error (to add to or subtract from the council's bank account).
  - $\circ$   $\;$  In Memo, indicate that this is a bank error.
  - Record the transaction to save it.
- In the Bank Reconcile screen, check-off the adjusting transaction.

#### When the bank corrects the error in the following monthly statement,

- In the checking register, create a **reversing transaction** to add or subtract the difference. If you added the difference amount last month, now you will subtract the difference amount.
  - Use the same Class Code and same Account Number that was recorded in the adjusting transaction.
  - Enter the amount of difference in either the payment or deposit column.
  - In Memo, indicate that this is a bank correction.
  - Record the transaction to save it
- In the Bank Reconcile screen, check-off the reversing transaction.

The Adjusting transaction and the Reversing transaction will offset to zero.